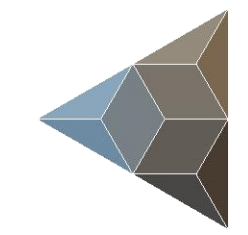

## BLUETECHNIX Embedding Ideas

# Sentis-ToF – P510

Quick Start Guide

Version 2

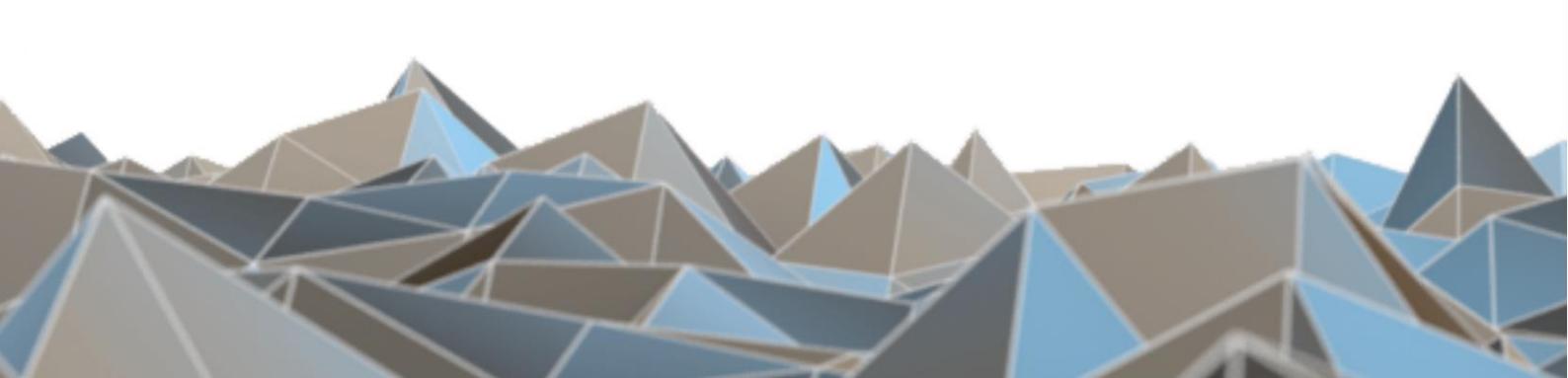

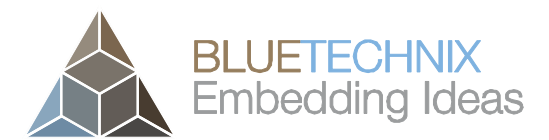

Bluetechnix

Waidhausenstraße 3/19 A-1140 Vienna AUSTRIA

office@bluetechnix.com www.bluetechnix.com

Sentis-ToF-P510-Quick Start Guide

Document No.: 900-308 / A

Publication date: February 10, 2016

Subject to change without notice. Errors excepted.

This document is protected by copyright. All rights reserved. No part of this document may be reproduced or transmitted for any purpose in any form or by any means, electronically or mechanically, without expressly written permission by Bluetechnix GmbH.

Windows is a registered trademark of Microsoft.

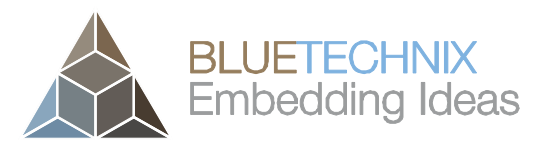

## **Table of Contents**

| 1          | Unb  | Inboxing                                           |  |  |
|------------|------|----------------------------------------------------|--|--|
|            | 1.1  | In the box                                         |  |  |
|            | 1.2  | Connecting your Sentis-ToF-P510 Eval-Kit           |  |  |
|            | 1.3  | Connector Overview                                 |  |  |
|            | 1.4  | Power Connector (a)                                |  |  |
| 1.5<br>1.6 |      | GBit Ethernet Connector (b)7                       |  |  |
|            |      | Extension Connector (c)                            |  |  |
|            | 1.7  | Overview of the Test Set-up9                       |  |  |
| 2          | Dov  | vnloading the Evaluation Software                  |  |  |
|            | 2.1  | Support website                                    |  |  |
|            | 2.2  | Start-up screen 11                                 |  |  |
|            | 2.3  | Prepare your Network Interface Card (NIC) 11       |  |  |
| 3          | Sta  | rt using your Sentis-ToF-P510 with 'BltTofSuite'12 |  |  |
| 4          | Sys  | tem Requirements & Support                         |  |  |
|            | 4.1  | Support                                            |  |  |
| 5          | Pro  | duct History                                       |  |  |
|            | 5.1  | Version Information                                |  |  |
|            | 5.1. | 1 Sentis-ToF-P510                                  |  |  |
|            | 5.2  | Anomalies                                          |  |  |
|            | 5.3  | Document Revision History                          |  |  |

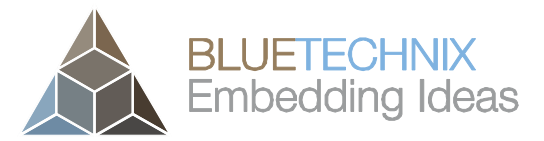

#### © Bluetechnix 2016

#### All Rights Reserved.

The information herein is given to describe certain components and shall not be considered as a guarantee of characteristics.

Terms of delivery and rights of technical change reserved.

We hereby disclaim any warranties, including but not limited to warranties of non-infringement, regarding circuits, descriptions and charts stated herein.

Bluetechnix makes and you receive no warranties or conditions, express, implied, statutory or in any communication with you. Bluetechnix specifically disclaims any implied warranty of merchantability or fitness for a particular purpose.

Bluetechnix takes no liability for any damages and errors causing of the usage of this board. The user of this board is responsible by himself for the functionality of his application. He is allowed to use the board only if he has the qualification. More information is found in the General Terms and Conditions (AGB).

#### Information

For further information on technology, delivery terms and conditions and prices please contact Bluetechnix (http://www.bluetechnix.com).

#### Warning

Due to technical requirements components may contain dangerous substances.

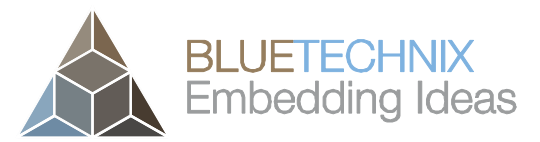

Last change: 10 February 2016 Version 2

## 1 Unboxing

#### 1.1 In the box

- Sentis-ToF-P510 Evaluation-Board
- CAT5/7 Ethernet Cable
- Quick Start Guide
- Power Supply \*

#### \* Note

The power supply's operating temperature is specified from 0 to +40°C. This represents not the effective working temperature of the Sentis-ToF-P510 sensor!

#### 1.2 Connecting your Sentis-ToF-P510 Eval-Kit

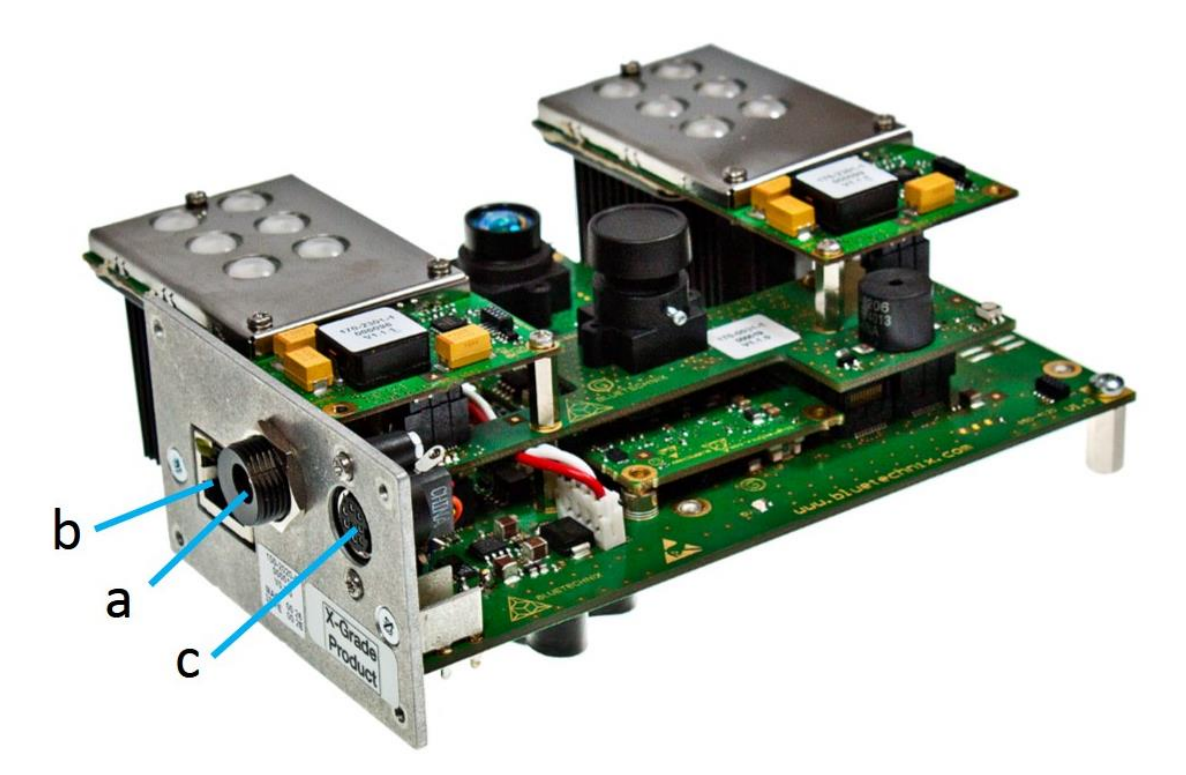

Figure 1-2: Sentis-ToF-P510 connector compartment screw positions

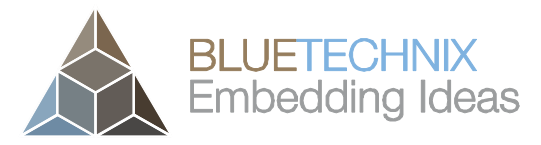

Last change: 10 February 2016 Version 2

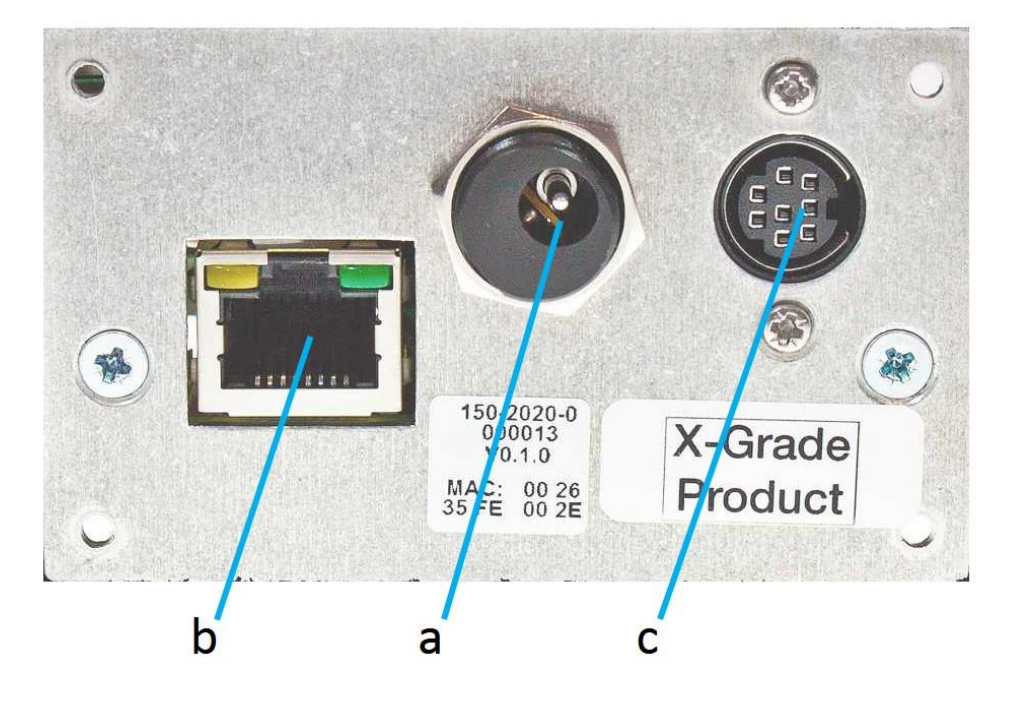

Figure 1-3: Front panel view

#### **1.3 Connector Overview**

- a. Power Supply
- b. GBit Ethernet (RJ45) 10/100/1000 Base-T
- c. Extension Connector

Figure 1-1: Sentis-ToF-P510 connectors and interfaces

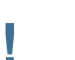

#### Note

Please follow the next steps in the right order to get your 'Sentis-ToF-P510' up and running correctly.

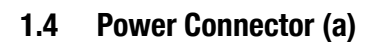

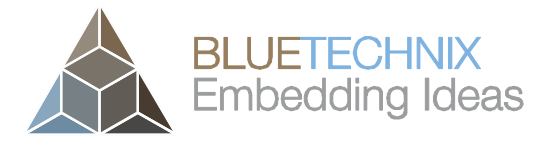

Last change: 10 February 2016 Version 2

#### Pin assignment on the power connector:

Connector Type: 2.1mm ID / 5.5mm OD

Voltage: 18-30V

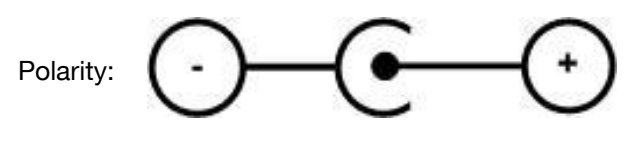

This pins are protected against wrong polarity.

Note Use inherently limited power sources only!

The power supply connector is protected against wrong polarity but the 'Sentis-ToF-P510' will not work in case you don't use the correct polarity! If the Sentis-ToF-P510 doesn't work please check the power supply polarity first!

To ensure, that your Sentis-ToF-P510 works correctly, connect the 'Sentis-ToF-P510' to a **12-30V DC** power supply using connector **(a)** and wait for approximately 20 seconds until the camera boots up.

#### **1.5 GBit Ethernet Connector (b)**

This standard RJ45 connector provides a 10/100/1000 Base-T interface to the Sentis ToF - P510.

Plug in the Ethernet cable (b) and connect your Sentis-ToF-P510 to your PC.

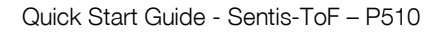

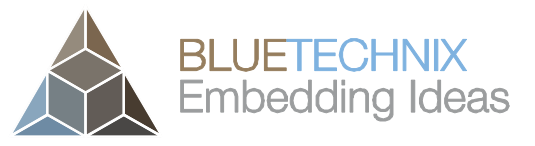

Last change: 10 February 2016 Version 2

#### **1.6 Extension Connector (c)**

The Mini-DIN 8 connector provides several interfaces to connect the Sentis ToF - P510 to external devices.

| No. | Signal     | Туре            | Description                                              |
|-----|------------|-----------------|----------------------------------------------------------|
| 1   | GND        | Power           | Ground                                                   |
| 2   | nRESET     | Input (100k pu) | Reset input (active low)                                 |
| 3   | TRIGGER_IN | Input (100 pd)  | Trigger input, 10-30V                                    |
| 4   | OWIRE      | Output          | External OWIRE interface                                 |
| 5   | MOD_P      | Output          | External Light modulation signal, differential, positive |
| 6   | MOD_N      | Output          | External Light modulation signal, differential, negative |
| 7   | GPIO       | In-/Output      | General purpose I/O (galvanic isolated)                  |
| 8   | Reserved   | -               | -                                                        |

Table 1-1: Power connector pin-out

#### Note:

÷

To use the output functionality of the GPIO pin an external pull-up resistor is necessary. This pull-up must be designed for a minimum current of 13mA. (e.g 1k5 pull-up to 20V)

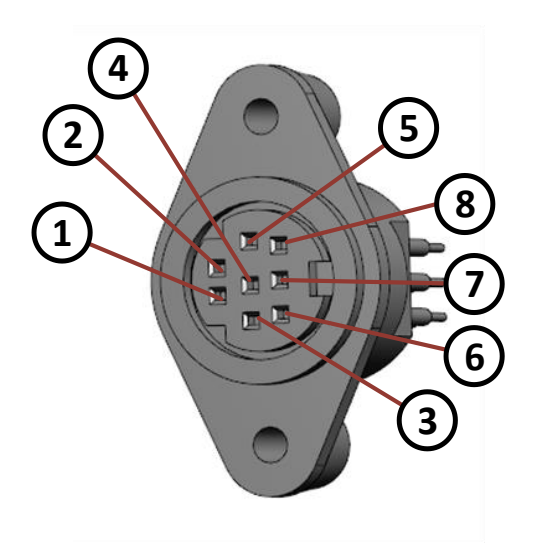

Figure 1-2 Extension Connector (Mini-DIN8) pin out

| Description          | Manufacturer                | Part Number |
|----------------------|-----------------------------|-------------|
| Mini-DIN8 plug, male | CUI Inc                     | MD-80       |
|                      | Table 1-2: Mating connector |             |

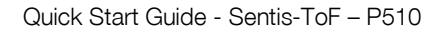

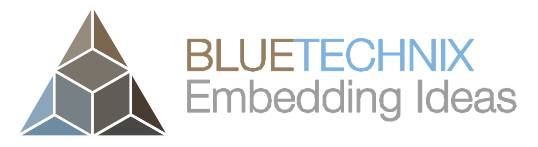

Last change: 10 February 2016 Version 2

## 1.7 Overview of the Test Set-up

<image>

Test Set-up

Figure 1-3: Sentis-ToF-P510 with connected power supply and Ethernet cable

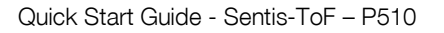

## 2 Downloading the Evaluation Software

Please follow the instructions on the WEB-Site

Please log in to our support website at <u>https://support.bluetechnix.com/</u> and download the Sentis-ToF-P510 software package. This package also includes the Bluetechnix ToF-Suite.

#### 2.1 Support website

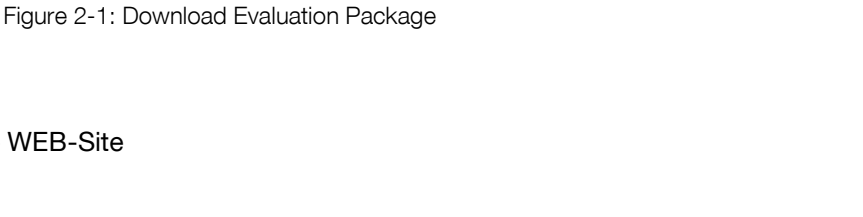

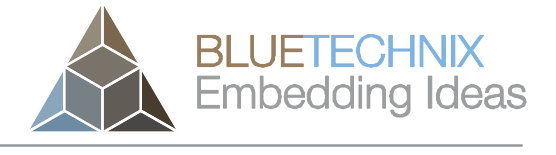

Last change: 10 February 2016

Version 2

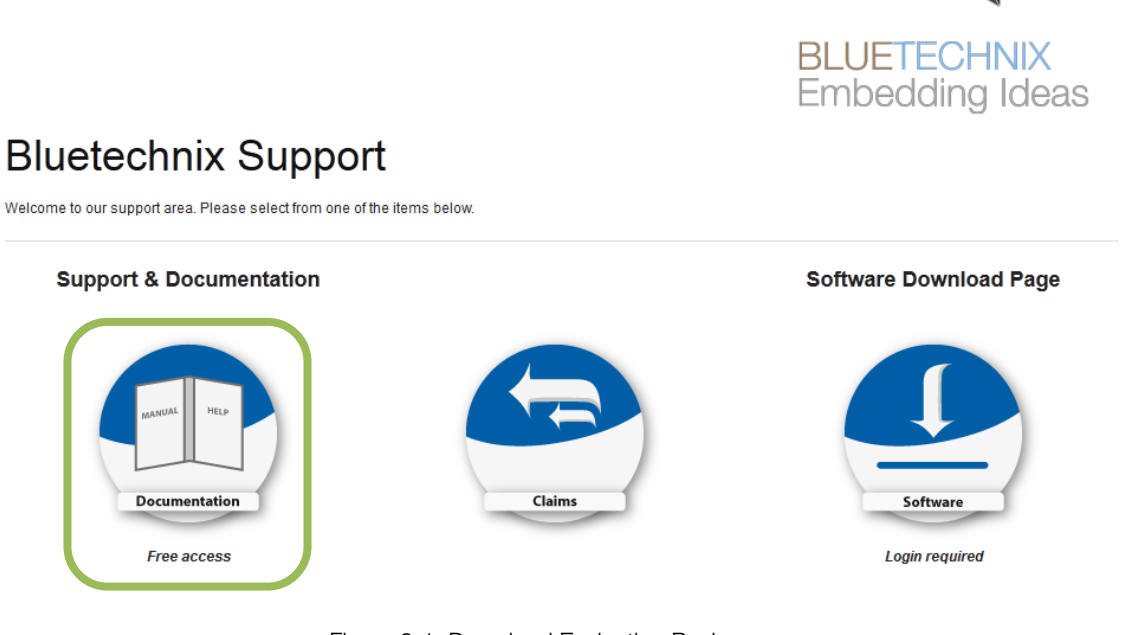

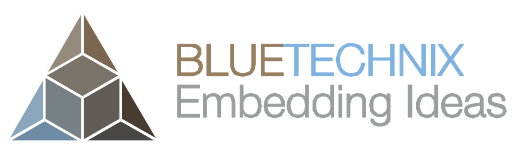

Last change: 10 February 2016 Version 2

#### 2.2 Start-up screen

|                                                            | Main Page                                                   |
|------------------------------------------------------------|-------------------------------------------------------------|
|                                                            | Welcome to the Bluetechnix Support Wiki!                    |
|                                                            | Please click on a product name to get detailed information. |
| navigation                                                 |                                                             |
| Main Page                                                  | 1 Depth Sensing                                             |
| <ul> <li>Depth Sensing</li> <li>Tiny Boards</li> </ul>     | Products                                                    |
| <ul> <li>Software</li> </ul>                               | Argos                                                       |
| <ul> <li>BLACKSheep</li> </ul>                             | Argos 3D - P100                                             |
| <ul> <li>Software Download</li> <li>Support</li> </ul>     | Argos 3D - P310                                             |
| arch                                                       | Sentis                                                      |
|                                                            | Tiny ToF - epc610                                           |
|                                                            | Sentis ToF - M100                                           |
| Go Search                                                  | Sentis ToF - P100                                           |
| oolbox                                                     | Sentis ToF - P510                                           |
| <ul> <li>What links here</li> </ul>                        | Flash                                                       |
| <ul> <li>Special pages</li> </ul>                          | ToF-Flash                                                   |
| Permanent link                                             | Modules                                                     |
| print/export                                               | ToF Modules (TIM)                                           |
| <ul> <li>Create a book</li> <li>Download as PDF</li> </ul> | TIM-UP-19k-S3-Spartan6                                      |
| <ul> <li>Printable version</li> </ul>                      | 2 Tiny Boards                                               |

Please select your product: e.g. Sentis ToF - P510

Figure 2-2: Start-up screen

## 2.3 Prepare your Network Interface Card (NIC)

Once you have connected your Sentis-ToF-P510 to a Network Interface Card (NIC) of your PC give this NIC the IP-Address 192.168.0.1 with a subnet mask of 255.255.255.0.

No driver must be installed on your PC!

The Sentis-ToF-P510 uses IP-Address 192.168.0.10 with subnet mask 255.255.255.0.

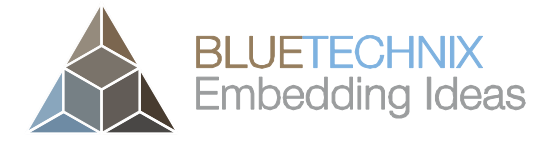

Last change: 10 February 2016 Version 2

## 3 Start using your Sentis-ToF-P510 with 'BltTofSuite'

Browse to the directory where you previously saved the BltTofSuite software zip file. Unzip the software. Start the BltTofSuite. On how to use the Blutechnix ToF Suite, please refer to the user manual included in the software support package.

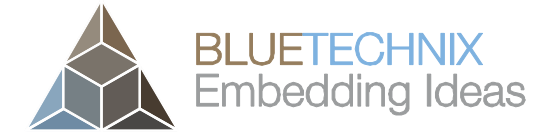

## 4 System Requirements & Support

Last change: 10 February 2016 Version 2

A Sentis-ToF-P510 enabled application is required in order to use this 'Sentis-ToF-P510' device.

Connect to a system with:

- Operating System: Microsoft Windows XP/7/Vista
- 32 bit (x68) or 64 bit (x64) processor
- Dual-core 2 GHz or faster CPU
- Dedicated Ethernet port
- 2GByte RAM

#### 4.1 Support

For answers to common questions, troubleshooting steps and further documentation visit our Bluetechnix support website or using the direct link: <u>https://support.bluetechnix.at/wiki/Sentis ToF-P510</u>

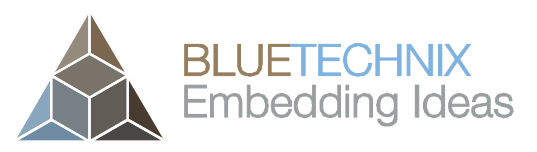

Last change: 10 February 2016

Version 2

## 5 Product History

#### 5.1 Version Information

#### 5.1.1 Sentis-ToF-P510

| Version | Release date | Firmware Version |
|---------|--------------|------------------|
| X-Grade | Nov 2014     |                  |

Table 5.1: Overview Sentis-ToF-P510 product changes

Additional information can be found at http://support.bluetechnix.com

#### 5.2 Anomalies

| Version De | ate | Description                |
|------------|-----|----------------------------|
| 0.0.0      |     | No anomalies reported yet. |

Table 5.2: Product anomalies

Additional information can be found at http://support.bluetechnix.com

#### 5.3 Document Revision History

| Version | Date     | Document Revision           |
|---------|----------|-----------------------------|
| 0       | 20150207 | First draft                 |
| 1       | 20150219 | First released Issue        |
| 2       | 20160210 | Removed BltTofSuite section |

Table 5.3: Revision history